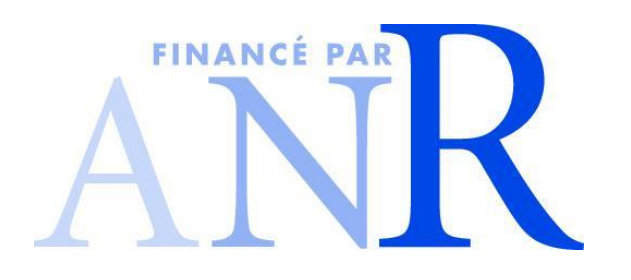

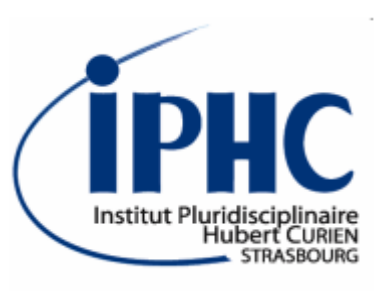

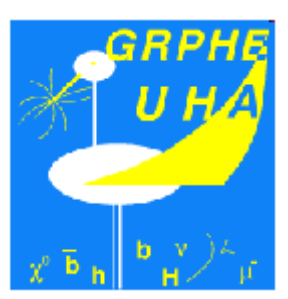

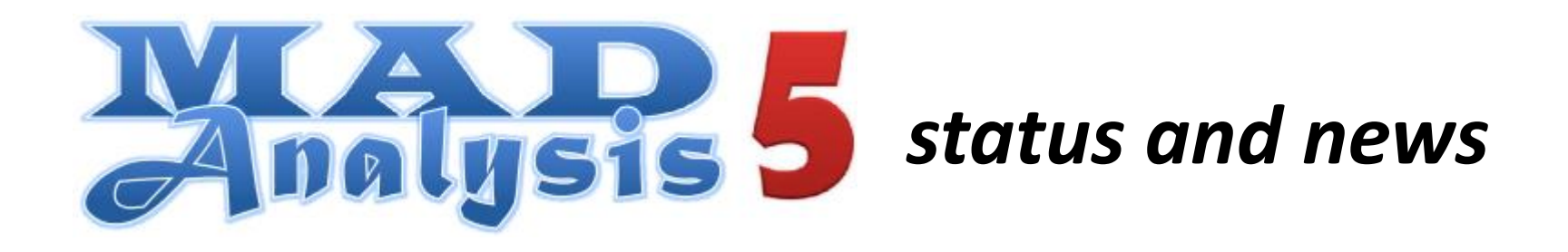

Eric CONTE, Benjamin FUKS

GDR Terascale @ Annecy 28-30 October 2013

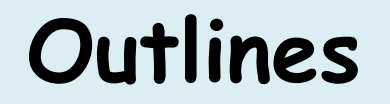

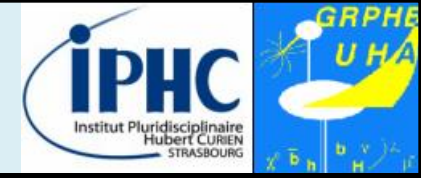

### **Overview of MadAnalysis 5 v1.1.9**

### The normal mode and its metalanguage

### **Fast-simulation packages**

### **Summary & perspectives**

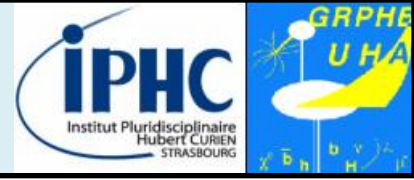

### Starting points of the project:

# Several levels of sophistication for phenomenological analyses

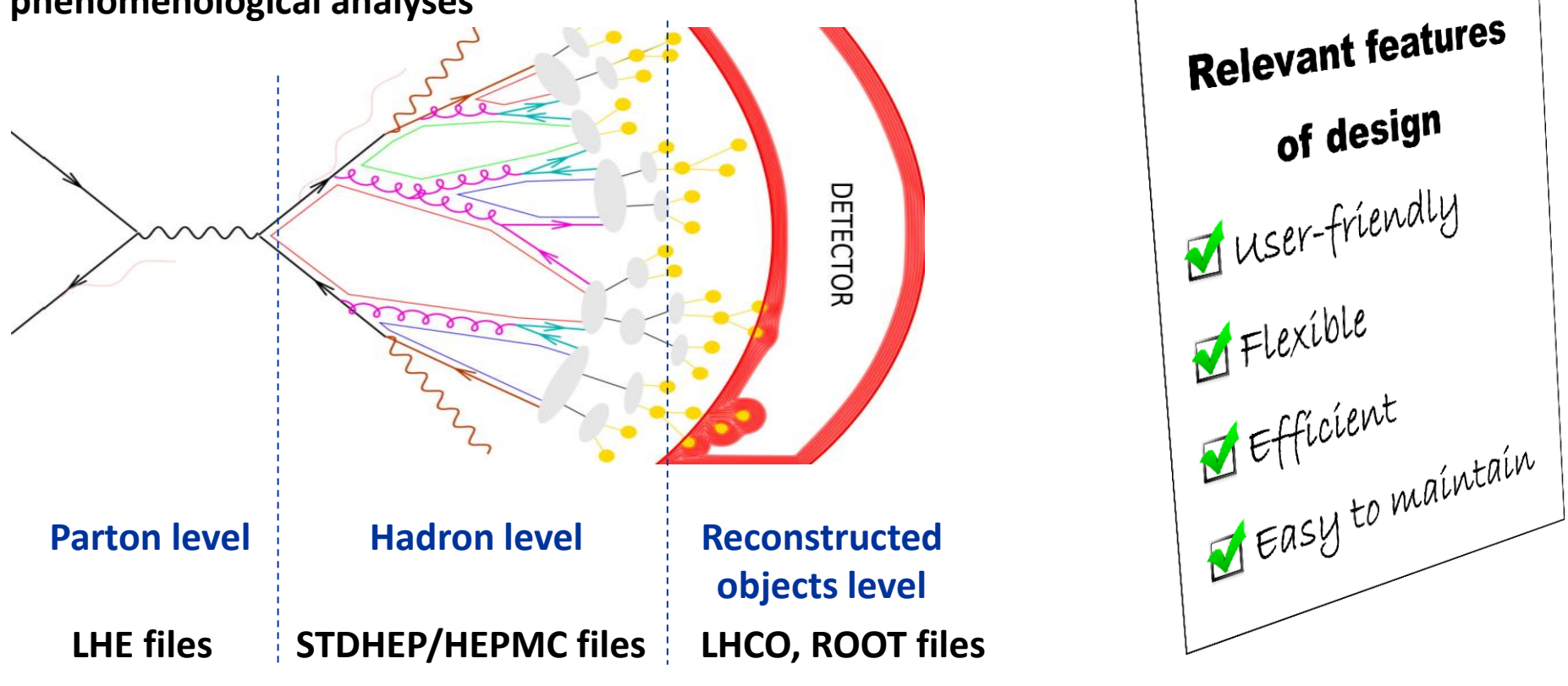

#### A unique framework : MadAnalysis 5

E. Conte

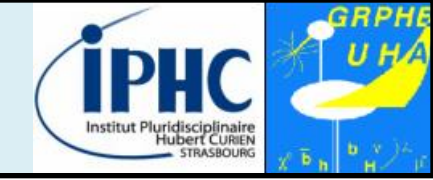

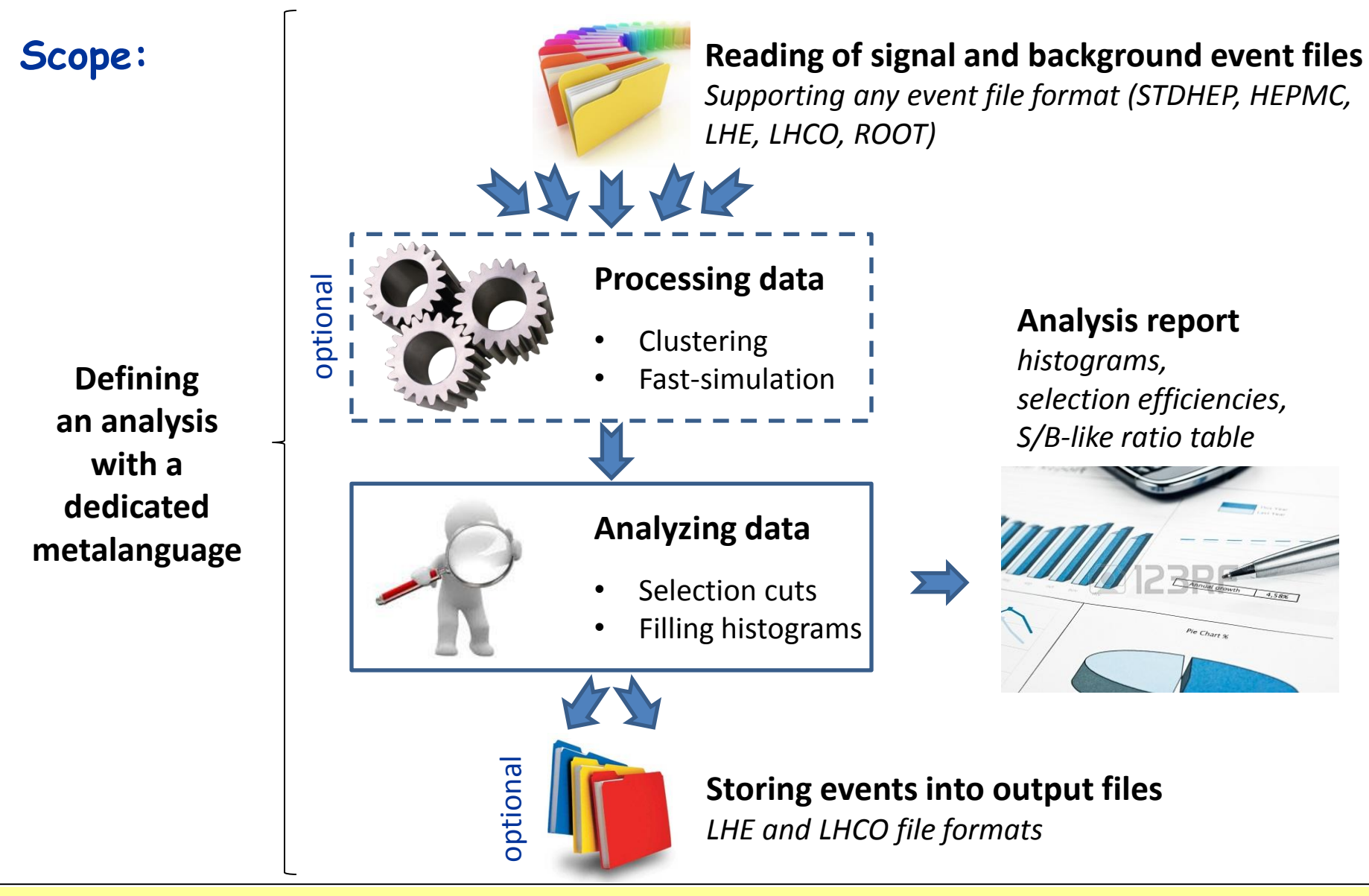

#### E. Conte

#### MadAnalysis 5 - status and news

slide 4

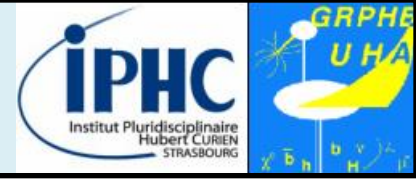

#### Requirements:

| Mandatory                                 | Optional                             |
|-------------------------------------------|--------------------------------------|
| Python 2.6 or a more recent version       | zlib                                 |
| (but not the 3.X series)                  | Latex / PDFLatex                     |
| GNU GCC compiler                          | FastJet 3.0 or a more recent version |
| <b>ROOT</b> 5.27 or a more recent version | Delphes 3.0                          |

#### Where MadAnalysis can be downloaded ?

- From the official website <a href="https://launchpad.net/madanalysis5">https://launchpad.net/madanalysis5</a> (new address)
- From MadGraph 5 interface (available soon)

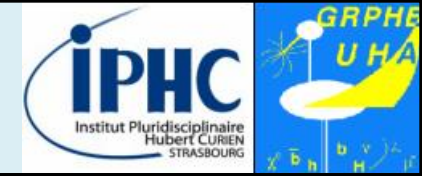

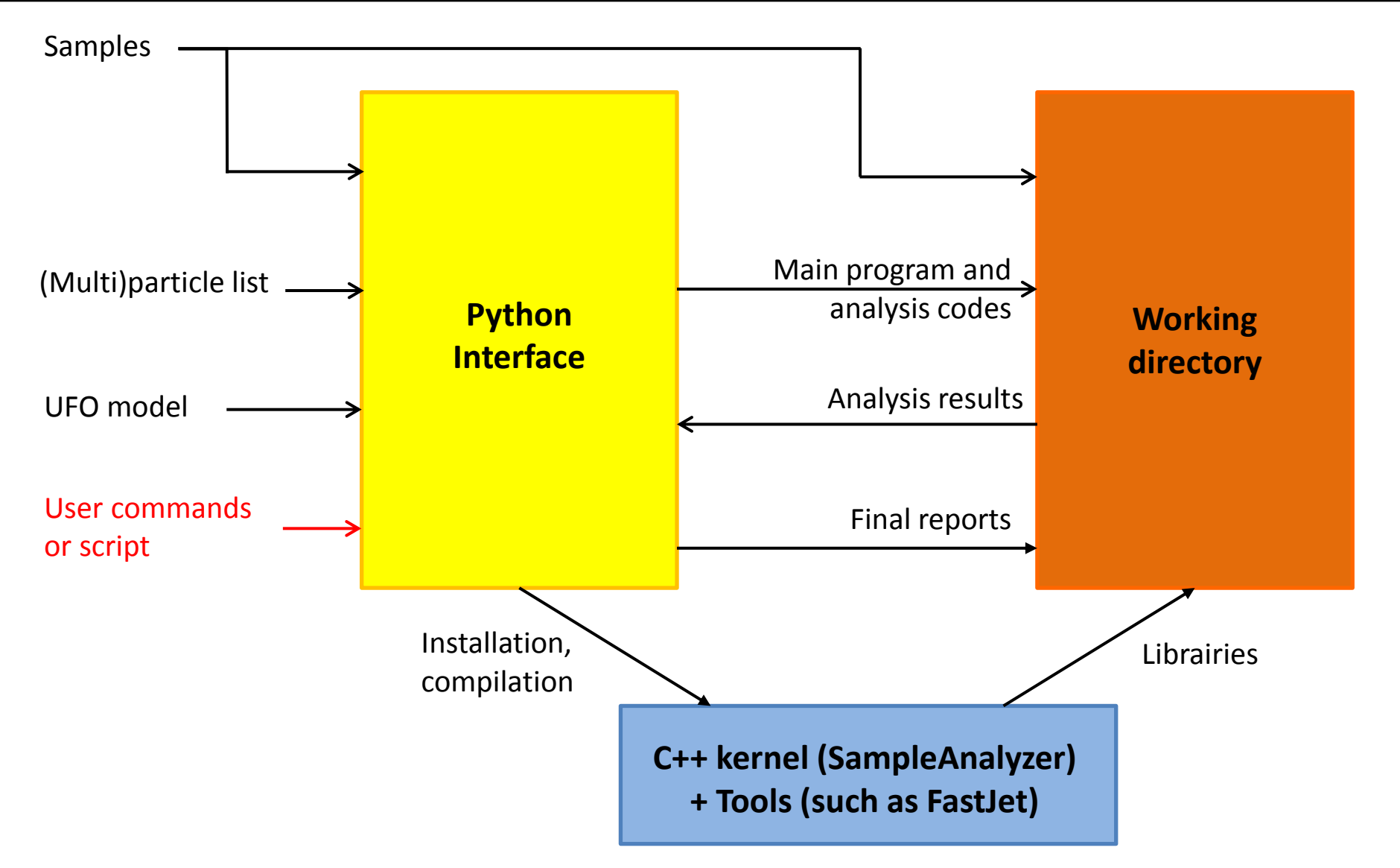

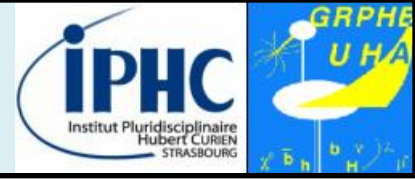

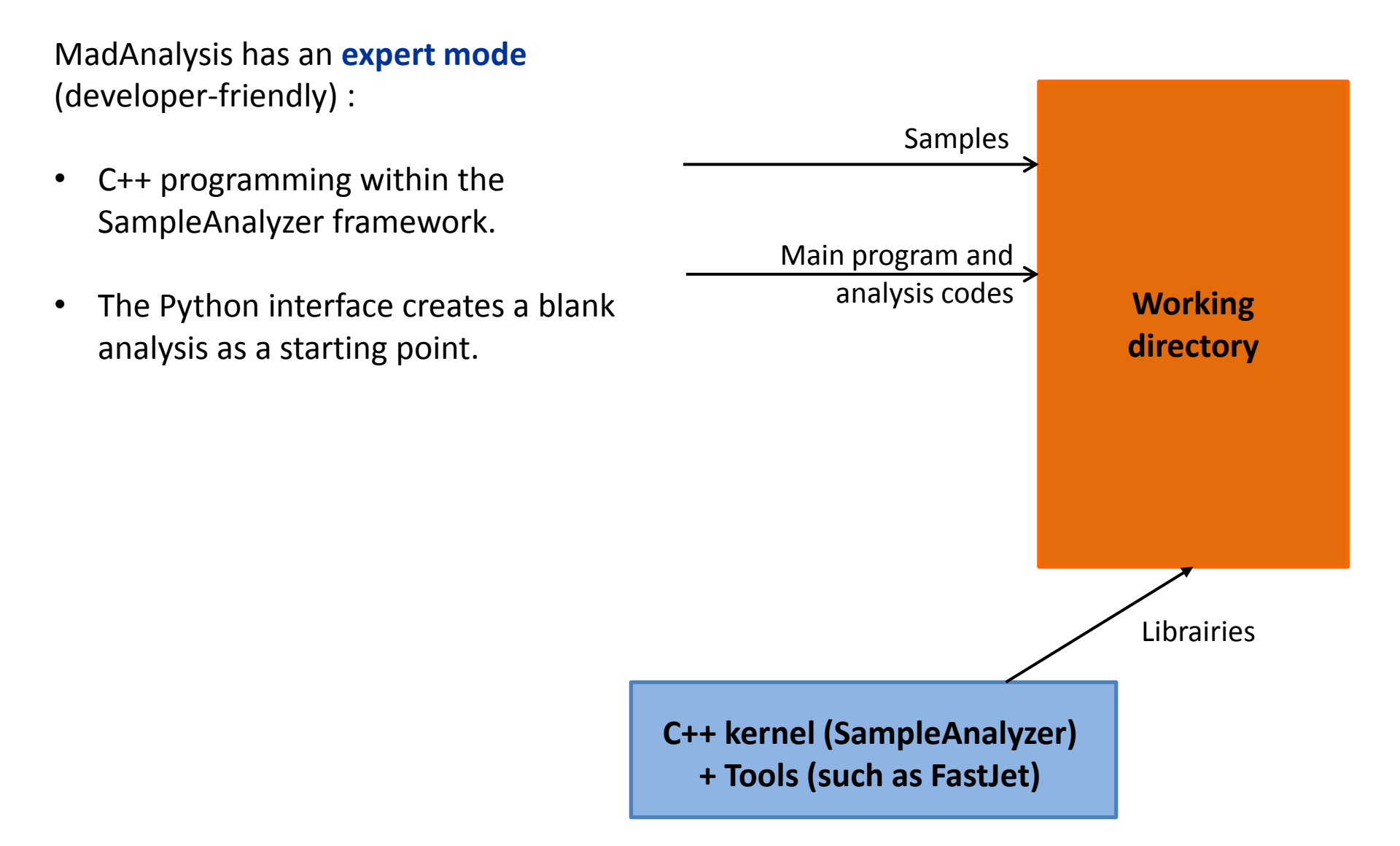

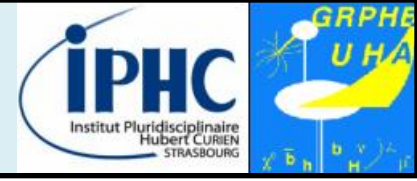

### Validation suite:

- Series of automated tests targeting to check all the functionalities of the program. Last ~ 3 hours.
- Launched for each compilation configuration of the kernel.
- One bug report  $\rightarrow$  creation of a dedicated automated test.

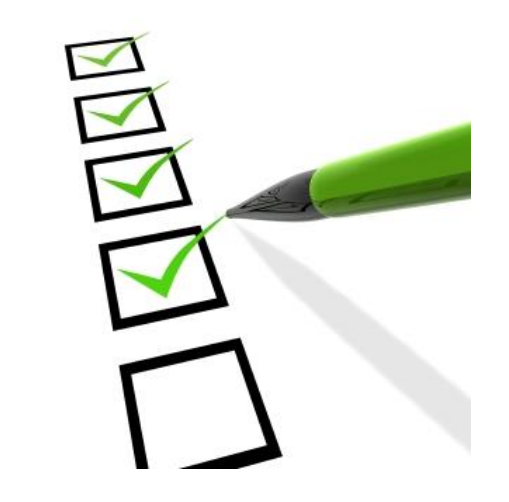

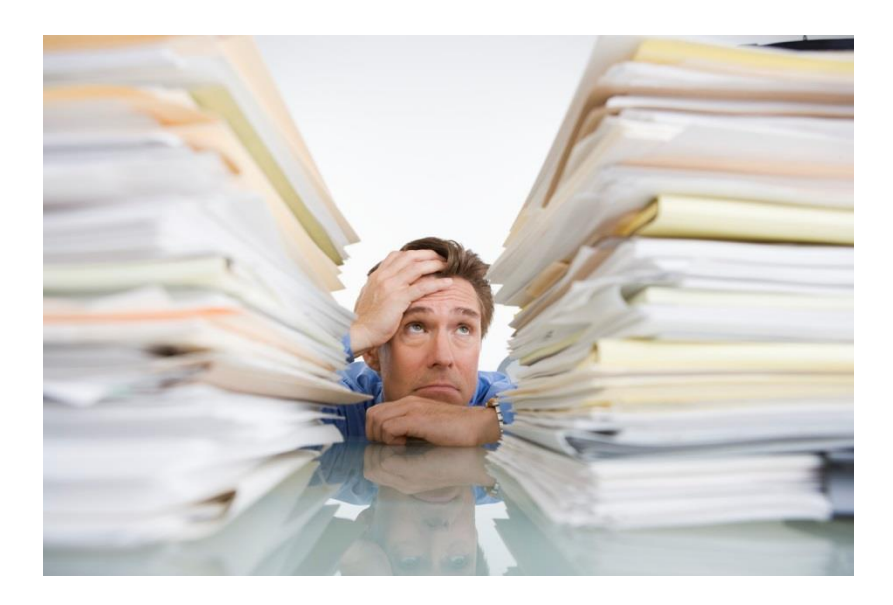

#### **Documentation:**

- Manual published in January 2013: Comput. Phys. Commun. 184 (2013) 222
- First tutorials are available on the website https://madanalysis.irmp.ucl.ac.be/wiki/tutorials

ightarrow Firsts steps with the Expert Mode

### First start of MadAnalysis 5:

• Execution

| Parton level             | Hadron level | Reconstructed objects level |
|--------------------------|--------------|-----------------------------|
| bin/ma5<br>or bin/ma5 –P | bin/ma5 –H   | bin/ma5 -R                  |

- Initial sequence:
  - Step 1: Testing all dependencies.
  - Step 2: Compiling (if necessary) the C++ library.
  - Step 3: Importing the list of particles and multiparticles (from MadGraph if this program is found on your system).

#### Defining new particles and multiparticles

- Particles are defined by labels, which could point to one or several PDG-id.
- SM and MSSM labels are automatically loaded at the starting of MadAnalysis.
- The user can define his own labels :

ma5> define mu = mu+ mu-

• All labels defined in a UFO model can be loaded too.

#### Importing datasets

- For MadAnalysis, a **dataset** is a collection of samples which will be merged.
- All sample files are stored in a dataset.

ma5> import tt\*.lhe

| ma5> | import | tt*.lhe | as | ttbar |
|------|--------|---------|----|-------|
| ma5> | import | Wj*.lhe | as | Wjets |

• Possibility to tag datasets as signal or background.

#### Defining an analysis: plots and/or cuts

- Histograms
  - Observable can be related to the event or the properties of a particle
  - Plethora of observables: N, E, ET, M, MT, P, PT, PX, PY, PZ, THETA, ETA, ..., ALPHAT
  - Combining particles

ma5> plot MET
ma5> plot PT(mu)

ma5> plot M(mu+ mu-)

• Cuts : selecting / rejecting events

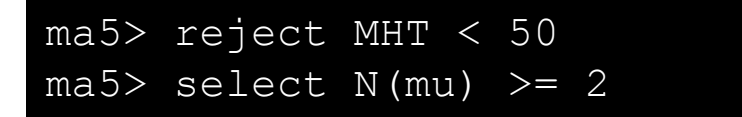

• Cuts : selecting / rejecting a particle or a combination

| ma5> | select | (mı | 1) | ΡT | > 50 | )    |   |     |
|------|--------|-----|----|----|------|------|---|-----|
| ma5> | select | 80  | <  | М  | (mu+ | mu-) | < | 100 |

#### Institut Pluridisciplinaire Hubert CUREN STRUSSOURC

### Defining an analysis: plots and/or cuts

Several options or syntaxes allow to extend the potential of MadAnalysis. Some examples:

- By default, a combination is interpreted as the vector sum of momenta. This interpretation can be changed by adding a prefix to the observable label. For instance : vPT, sPT, dsPT, dvPT, rPT
- List of observables specific to the reconstructed object level : ISOL, HE\_EE, NTRACKS, ...
- Selecting a particle according to its rank in energy (or to other observables)

ma5> plot PT(mu+[1])

• Selecting a particle according to its history (requirements on mother, grand-mother ...)

ma5> plot PT(mu+  $< w+ < t\sim$ )

### Launching the analysis:

This can be done by the command submit

- Creating a working directory (with a default name if no name is specified)
- Compiling the C++ job
- Launching the analysis over the different samples contained in the datasets

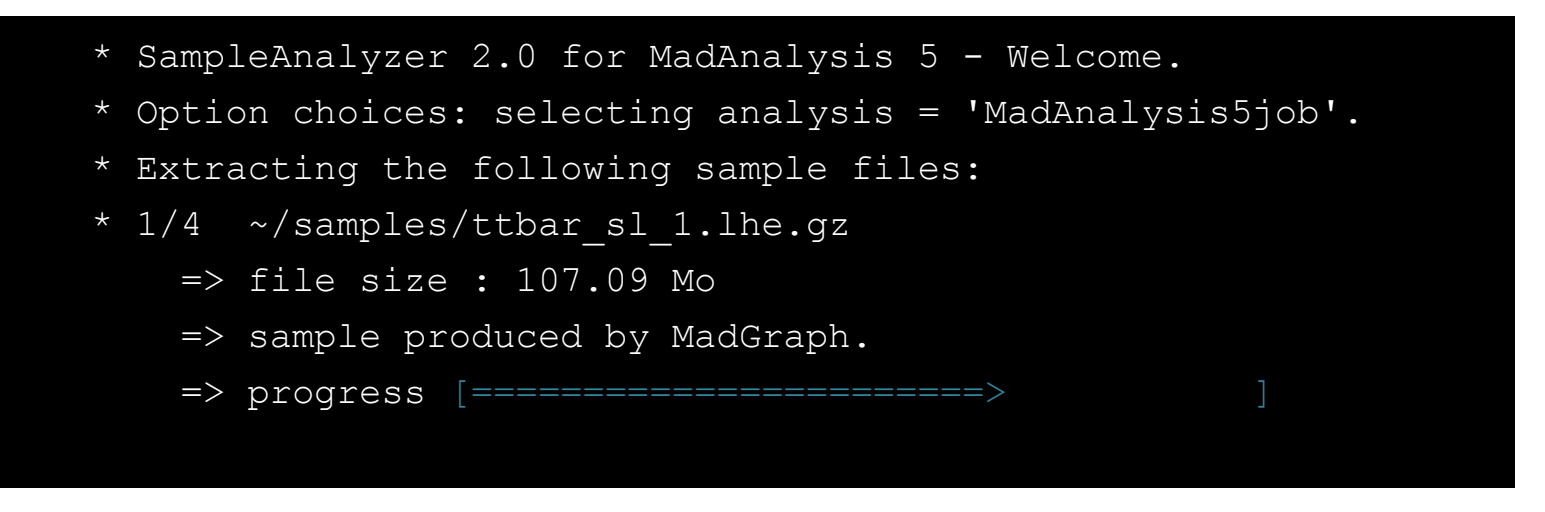

If you modify, after the submission, the analysis or the layout of the plots,

the results can be updated in an optimized way by the command **resubmit**.

## Institut Pluridisciplinaire STRASBOURG

### Opening a generated report:

The command **open** displays the HTML report of the last job created.

Reports in PDF and DVI format are also available.

| Apali                                                                                                   | D 5                                                                                                    | MadAnalysis 5 report                                               |         |
|----------------------------------------------------------------------------------------------------|----------------------------------------------------------------------------------------------------|--------------------------------------------------------------------|---------|
| Please v                                                                                                | isit us.                                                                                                    | Created by econte on 05 November 2012, 21:29:45                    |         |
| PDF version of<br>this report                                                                           |                                                                                                    | Setup                                                              | <u></u> |
| <ul> <li>Download here</li> </ul>                                                                       | Command histo                                                                                                    |                                                                    |         |
| Setup                                                                                                   | ma5>define mu - m                                                                                                    | -y                                                                 |         |
| <ul><li>Command history</li><li>Configuration</li></ul>                                                 | ma5>import sample<br>ma5>import sample<br>ma5>import sample                                                                     | es/ttbar_sl_1.lhe.gz<br>es/ttbar_sl_2.lhe.gz<br>es/ttbar_fh.lhe.gz |         |
| Datasets                                                                                                | ma5>import sample                                                                                                    | es/zz.lhe.gz                                                       |         |
| <ul> <li>defaultset</li> </ul>                                                                          | ma5>ma5>plot PT(m<br>ma5>ma5>reject ME                                                                                          | u) 20 0 100<br>T > 100                                             |         |
| Histos and cuts                                                                                         | ma5>ma5>reject (m<br>ma5>ma5>plot M(mu                                                                                          | u) PT < 20<br>H mu-) 20 0 100                                      |         |
| <ul> <li>Histogram 1</li> <li>Histogram 2</li> <li>Cut 1</li> <li>Cut 2</li> <li>Histogram 3</li> </ul> | ma5>ma5>submit<br>ma5>plot MET<br>ma5>plot PT(mu) 2<br>ma5>reject MET ><br>ma5>reject (mu) P<br>ma5>plot M(mu+ mu<br>ma5>submit | 20 0 100<br>100<br>T < 20<br>I-) 20 0 100                          |         |

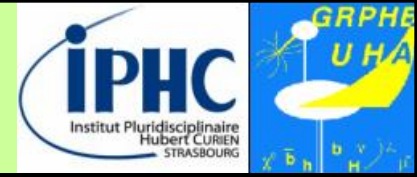

### MadAnalysis 5 = multi-purpose interface

External static or shared libraries are linked to the built executable file.

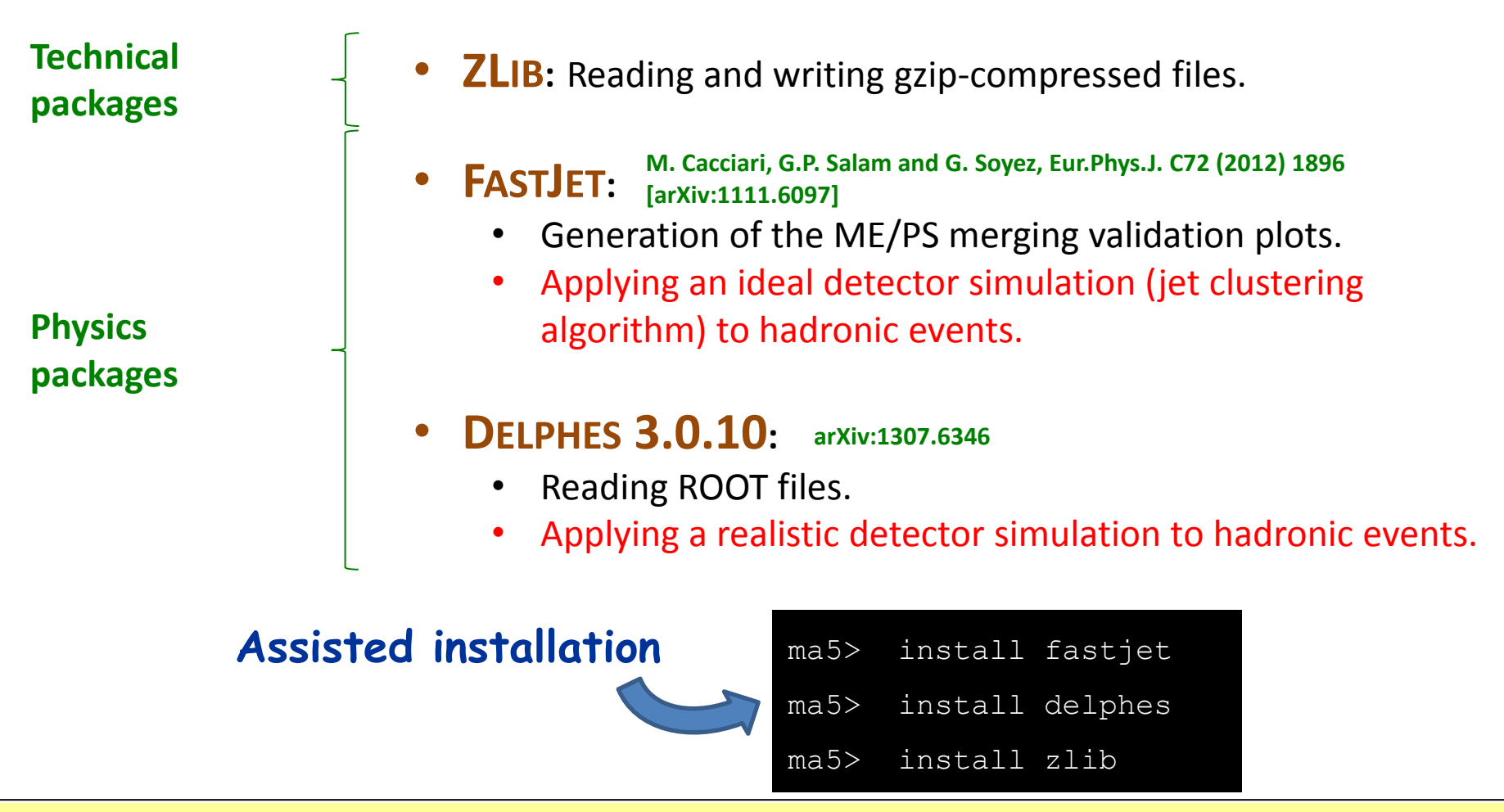

# **Fast-simulation**

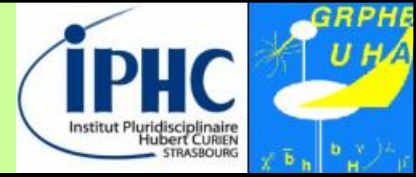

How to go from hadronic events to reconstructed events ?

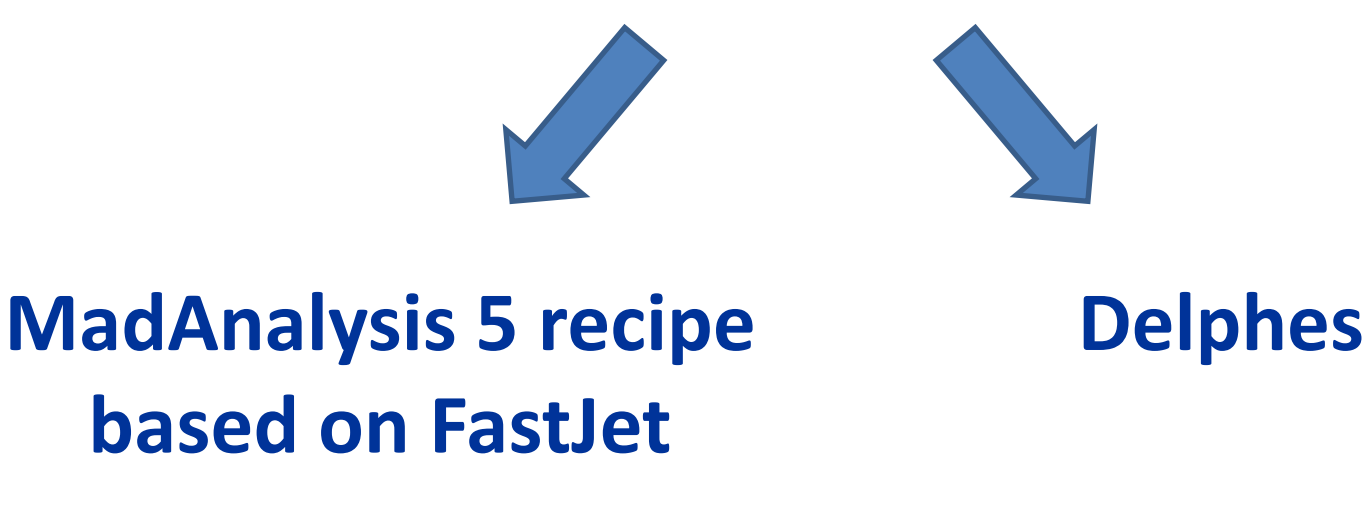

Jet-clustering and identification algorithms + efficiencies on (mis)identification

• Selecting the fast-simulation package:

| ma5>   | set | main.fastsim.package | = |      |  |
|--------|-----|----------------------|---|------|--|
| delphe | es  | fastjet              |   | none |  |

# **Fast-simulation**

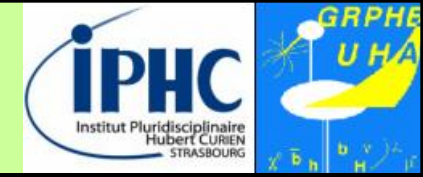

### (Almost) ideal detector simulation based on FastJet

• Selecting the fast-simulation package called: fastjet

ma5> set main.fastsim.package = fastjet

Thanks to A. Alloul for validation

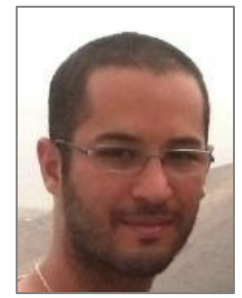

- Adopting a fast-simulation package  $\rightarrow$  new options:
  - Large selection of jet clustering algorithms

| ma5>  | set  | main.fastsim.algorithm | =       |      |         |
|-------|------|------------------------|---------|------|---------|
| antik | t    | cdfjetclu              | genkt   | kt   | siscone |
| cambr | idge | cdfmidpoint            | gridjet | none |         |

• algorithm & object-identification parameters. For instance:

| ma5>       | set | main.fastsim.algorithm = antikt                  |
|------------|-----|--------------------------------------------------|
| ma5>       | set | main.fastsim.ptmin = 5                           |
| ma5>       | set | main.fastsim.radius = 0.5                        |
| <b>—</b> . |     |                                                  |
| ma5>       | set | main.fastsim.exclusive = true                    |
| ma5>       | set | <pre>main.fastsim.bjet_id.efficiency = 0.6</pre> |
| ma5>       | set | <pre>main.fastsim.bjet_id.misid_cjet = 0.</pre>  |
|            |     |                                                  |

# **Fast-simulation**

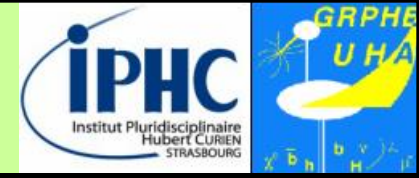

### Realistic detector simulation based on Delphes 3

• Selecting the fast-simulation package called: delphes

ma5> set main.fastsim.package = delphes

- Adopting a fast-simulation package  $\rightarrow$  new options:
  - Choice of the default Delphes cards

| ma5> set | main.fastsi | .m.detector | = |
|----------|-------------|-------------|---|
|          | CMS         | atlas       |   |

• Pile-up input:

ma5> set main.fastsim.pileup = "MinBias.pileup"

• Once the analysis is submitted, MadAnalysis 5 invites the user to edit the configuration card with your favorite text editor (set the EDITOR shell variable).

ma5> Would you like to edit the configuration card used by Delphes ? yes/no [default = no]

• Delphes fast-simulation is launched event-by-event. No intermediate file is produced.

# Summary and perspectives

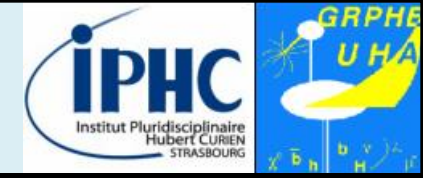

- MadAnalysis 5 = a unique framework with two ways to use it:
  - Normal mode: python interface with intuitive commands.
  - **Expert mode:** requiring programming skills (C++, ROOT).
- Relevant features of MadAnalysis 5 design:
  - **User-friendly** → professional analyses in a simple way.
  - Flexible: no limit on the analysis complexity.
  - **Easy** to maintain and to validate.
- Interface to physics-relevant tools:
  - **Fast-Jet** for clustering and for generating ME/PS merging validation.
  - **Delphes 3** for fast-simulation.
  - Expected soon: shower programs.

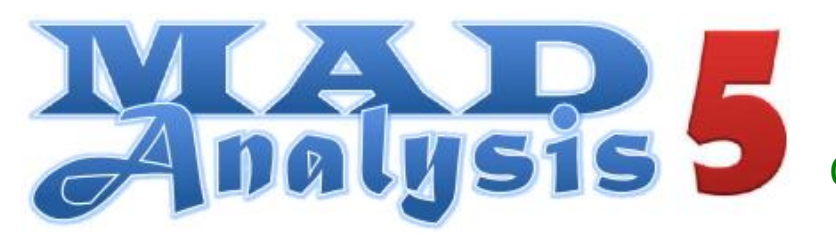

ma5team@iphc.cnrs.fr https://launchpad.net/madanalysis5 Comput. Phys. Commun. 184 (2013) 222